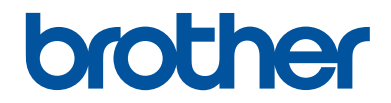

## Kurzanleitung Erklärungen zu Grundfunktionen

HL-L6300DW HL-L6300DWT HL-L6400DW HL-L6400DWT

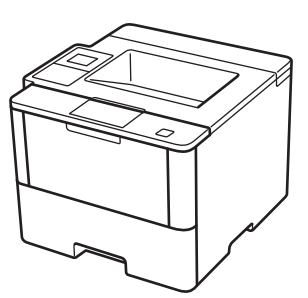

Brother empfiehlt, diese Anleitung zu Informationszwecken in der Nähe Ihres Brother Gerätes aufzubewahren.

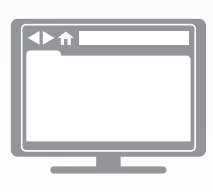

#### Online-Benutzerhandbuch

Diese Kurzanleitung enthält grundlegende Anweisungen und Informationen zu Ihrem Brother Gerät. Informationen zu fortgeschrittenen Funktionen finden Sie im Online-Benutzerhandbuch.

solutions.brother.com/manuals

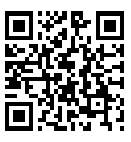

### Benutzerhandbücher und wo sie zu finden sind

| Welches Handbuch?                                                | Was beinhaltet es?                                                                                                    | Wo finde ich es?                                     |
|------------------------------------------------------------------|----------------------------------------------------------------------------------------------------|------------------------------------------------------|
| Produkt-<br>Sicherheitshinweise                                  | Lesen Sie zuerst diese Anleitung. Lesen Sie<br>bitte die Sicherheitshinweise, bevor Sie das<br>Gerät in Betrieb nehmen. Hier finden Sie<br>Hinweise zu Warenzeichen und gesetzlichen<br>Vorschriften.                                                    | Gedruckt / Im Karton                                 |
| Installationsanleitung                                           | Folgen Sie den Anweisungen zur<br>Inbetriebnahme des Gerätes und zur<br>Installation der Treiber und Software<br>entsprechend dem Betriebssystem und der<br>Verbindungsart, die Sie verwenden.                                                           | Gedruckt / Im Karton                                 |
| Kurzanleitung                                                    | Lernen Sie die Grundfunktionen und<br>grundlegende Wartungsarbeiten kennen.<br>Beachten Sie die Hinweise zur<br>Problemlösung.                                                                                                    | Gedruckt / Im Karton                                 |
| Online-<br>Benutzerhandbuch                                      | Diese Anleitung umfasst den zusätzlichen<br>Inhalt von Referenzhandbuch.                                                                                                    | HTML- und PDF-<br>Datei / Brother                    |
|                                                                  | Neben den Informationen zu den<br>Druckfunktionen sind hilfreiche Informationen<br>für die Verwendung des Geräts in einem<br>Netzwerk enthalten.                                                                                                    | Solutions Center <sup>1</sup>                        |
| Web Connect Anleitung                                            | Diese Anleitung enthält hilfreiche<br>Informationen für den Zugriff auf Internet-<br>Dienste vom Brother-Gerät aus sowie zum<br>Herunterladen von Bildern und Drucken von<br>Daten.                                                                      | PDF-Datei / Brother<br>Solutions Center <sup>1</sup> |
| AirPrint Anleitung                                               | Diese Anleitung enthält Informationen zur<br>Verwendung von AirPrint, um aus OS X<br>v10.8.5 oder höher und von Ihrem iPhone,<br>iPod touch, iPad oder anderen iOS-Gerät an<br>Ihr Brother-Gerät zu drucken, ohne<br>Installation eines Druckertreibers. | PDF-Datei / Brother<br>Solutions Center <sup>1</sup> |
| Google Cloud Print<br>Anleitung                                  | Diese Anleitung enthält Informationen zur<br>Verwendung von Google Cloud Print <sup>™</sup><br>Diensten zum Drucken über das Internet.                                                                                                    | PDF-Datei / Brother<br>Solutions Center <sup>1</sup> |
| Anleitung für Mobildruck<br>und -scan aus Brother<br>iPrint&Scan | Diese Anleitung enthält hilfreiche<br>Informationen für das Drucken von Ihrem<br>Mobilgerät bei bestehender Verbindung mit<br>einem Wi-Fi <sup>®</sup> -Netzwerk.                                                                                        | PDF-Datei / Brother<br>Solutions Center <sup>1</sup> |

<sup>1</sup> Besuchen Sie <u>solutions.brother.com/manuals</u>.

### Mit dem Online-Benutzerhandbuch können Sie das Gerät optimal nutzen

Wir hoffen, dass Sie diese Anleitung hilfreich finden. Um mehr über die Funktionen des Gerätes zu erfahren, sehen Sie sich bitte unser Online-Benutzerhandbuch an. Es bietet Folgendes:

#### Schnellere Navigation!

- ✓ Suchfeld
- ✓ Navigationsindex in einem separaten Bereich

#### Umfassend!

✓ Jedes Thema in einer Anleitung

#### Vereinfachtes Layout!

- ✓ Bietet schrittweise Anleitungen
- ✓Zusammenfassung der Funktion im oberen Bereich der Seite

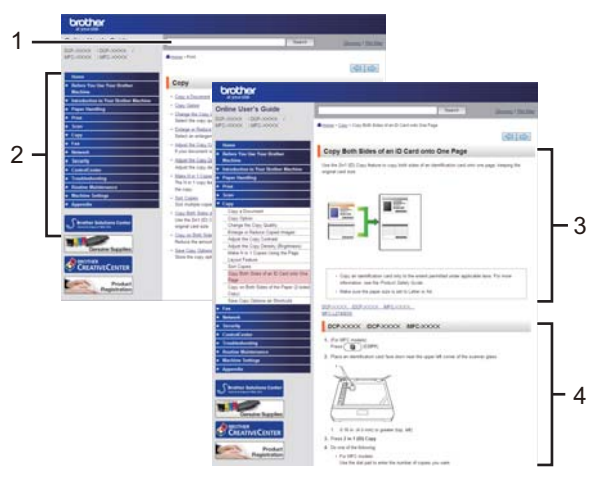

- 1. Suchfeld
- 2. Navigation
- 3. Zusammenfassung
- 4. Schrittweise Anleitungen

#### Online-Benutzerhandbücher anzeigen

Um das Online-Benutzerhandbuch und andere verfügbare Handbücher anzuzeigen, besuchen Sie <u>solutions.brother.com/manuals</u>.

#### (Windows®)

Sie können auch über Brother Utilities auf die Handbücher für Ihr Gerät zugreifen. Das Tool Brother Utilities ist in der Standardinstallation enthalten. Nach der Installation finden Sie es entweder als Verknüpfung auf dem Desktop oder im Windows<sup>®</sup> **Start**-Menü.

# Fragen oder Probleme? Werfen Sie online einen Blick auf unsere FAQs, Lösungen und Videos.

Besuchen Sie die FAQ & Fehlerbehebung-Seite für Ihr Modell im Brother Solutions Center unter support.brother.com.

- Bietet mehrere Suchmöglichkeiten!
- · Zeigt für weitere Informationen verwandte Fragen an
- · Wird anhand von Kundenfeedback regelmäßig aktualisiert

### FAQ & Fehlerbehebung

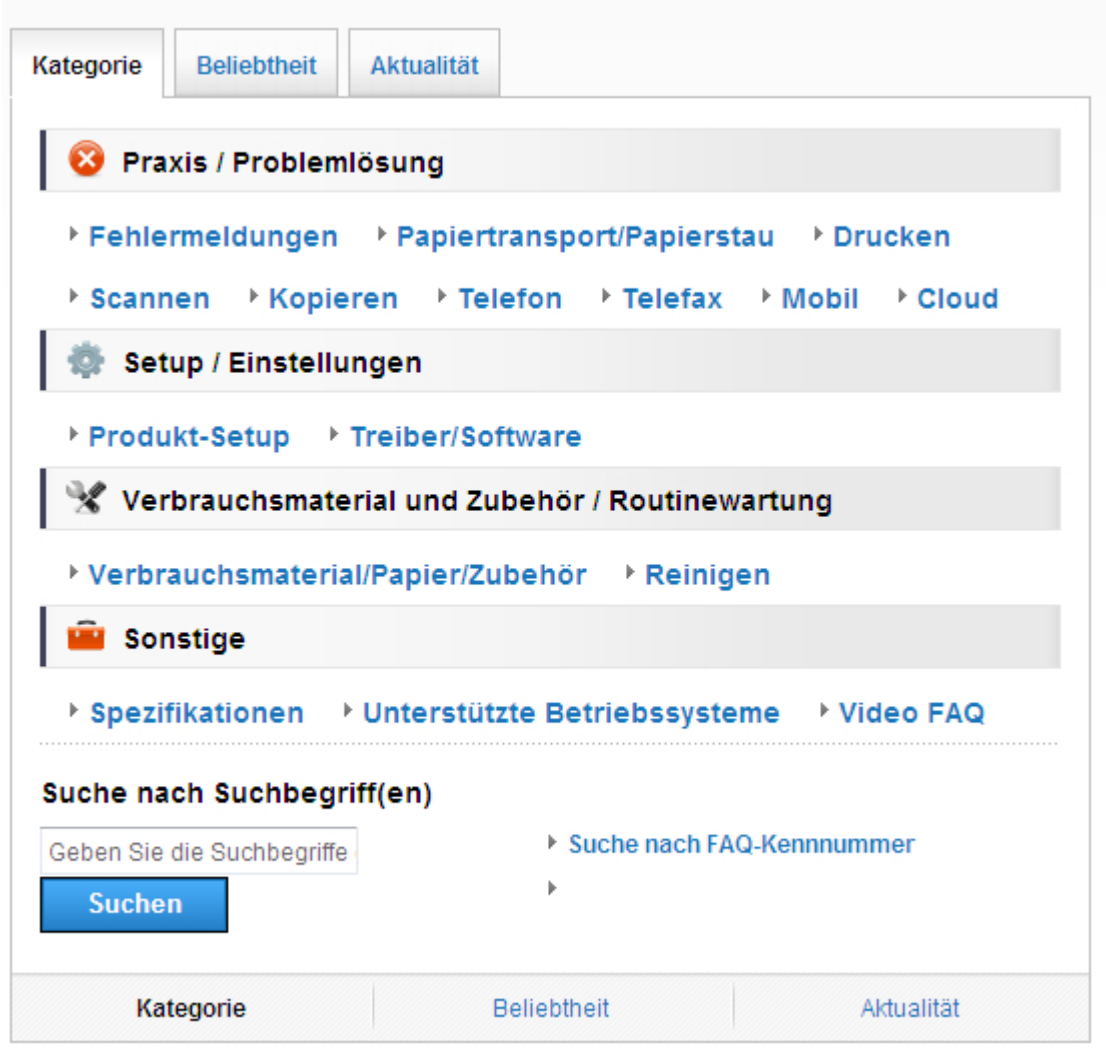

Da das Brother Solutions Center regelmäßig aktualisiert wird, kann sich dieser Bildschirm ohne vorherige Ankündigung ändern.

## Allgemeine Informationen

### Funktionstastenfeld-Übersicht

Das Funktionstastenfeld kann je nach Modell unterschiedlich sein.

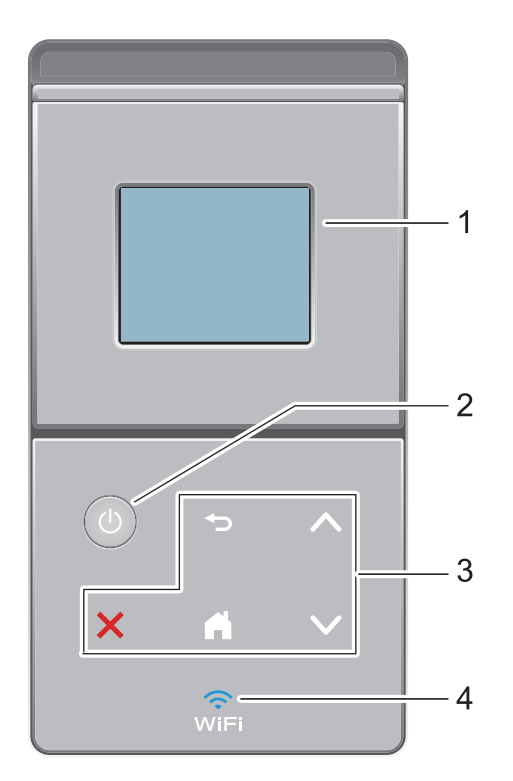

#### 1. Touchscreen-Liquid Crystal Display (LCD)

Rufen Sie Menüs und Optionen auf, indem Sie den Touchscreen berühren.

#### 2. (b) Ein-/Ausschalten

- Schalten Sie das Gerät ein, indem Sie 🕐 drücken.
- Schalten Sie das Gerät aus, indem Sie 🕐 gedrückt halten. Das Display zeigt vor dem Ausschalten einige Sekunden lang [Beenden] an.
- 3. Touchpanel

#### (Zurück)

Drücken Sie diese Taste, um zum vorherigen Menü zurückzukehren.

### (Startseite)

- Drücken Sie diese Taste, um zum Startbildschirm zurückzukehren.
- Wenn sich das Gerät im Energiesparmodus befindet, blinkt das Start-Symbol.

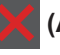

#### (Abbrechen)

- Wenn die Schaltfläche leuchtet, können Sie damit einen Vorgang abbrechen.
- Drücken Sie diese Taste, um einen programmierten Druckauftrag abzubrechen und ihn aus dem Speicher des Geräts zu löschen. Um mehrere Druckaufträge abzubrechen,

halten Sie 🔀 gedrückt, bis im Display [Alles abbrechen] angezeigt wird.

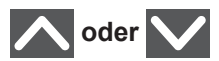

Drücken, um die vorherige oder nächste Seite anzuzeigen.

#### 4. 🧊 (WiFi)

(Für Infrastruktur-Modus)

Wenn die Anzeige **WiFi** leuchtet, ist das Brother-Gerät mit einem Wireless-Access Point verbunden. Wenn die **WiFi**-Leuchte blinkt, ist die Wireless-Verbindung inaktiv oder das Gerät stellt gerade eine Verbindung zu einem Wireless-Access Point her.

(Für Ad-hoc-Modus)

Die LED WiFi ist immer aus.

### Touchscreen-Display-Übersicht

Auf dem Startbildschirm können Sie den Bildschirm für die Wi-Fi-Einrichtung, den Tonerstand, die Einstellungen und den Funktionsbildschirm aufrufen.

Der Hauptbildschirm zeigt den Gerätestatus an, wenn das Gerät in Bereitschaft ist. Dieser Bildschirm wird auch Bildschirm im Bereitschaftsmodus genannt. Wenn dieser Bildschirm angezeigt wird, wartet das Gerät auf Ihren nächsten Befehl.

Wenn die Active Directory<sup>®</sup>- oder LDAP-Authentifizierung aktiviert ist, wird das Funktionstastenfeld des Geräts gesperrt.

Die verfügbaren Funktionen sind von Ihrem Modell abhängig.

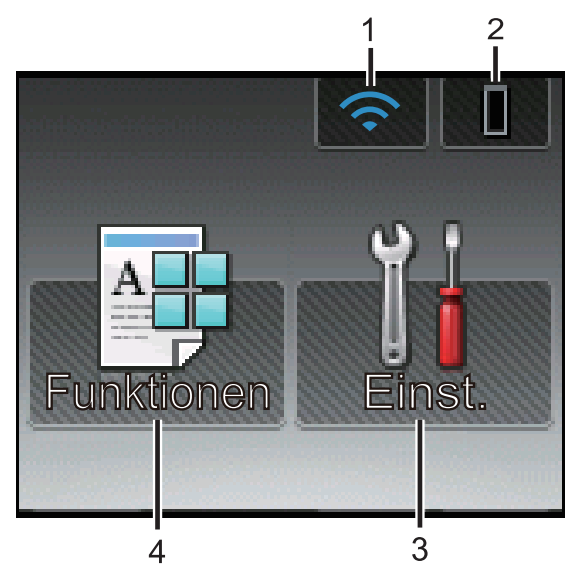

#### 1. (Wireless Status )

Eine vierstufige Anzeige im Startbildschirm zeigt die Stärke des aktuellen Wireless-Signals an, wenn Sie eine Wireless-Verbindung verwenden.

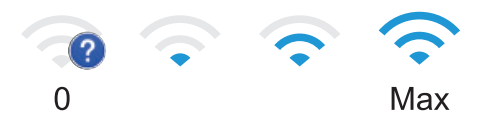

• Wenn wifi oben im Bildschirm angezeigt wird, können Sie die Wireless-Einstellungen einfach konfigurieren, indem Sie auf das Symbol drücken.

#### 2. (Toner)

Zeigt die verbleibende Nutzungsdauer des Toners an. Drücken Sie auf diese Option, um auf das Menü [Toner] zuzugreifen.

#### 3. 🚻 [Einst.]

Drücken Sie auf diese Option, um auf das Menü [Einst.] zuzugreifen.

Greifen Sie im Einstellungsmenü auf alle Einstellungen des Brother-Gerätes zu.

Wenn die Einstellungssperre aktiviert wurde, wird im Display ein Schlosssymbol

angezeigt. Sie müssen das Gerät entsperren, um die Einstellungen zu ändern.

#### 4. [Funktionen]

Drücken Sie auf diese Option, um auf den Funktionsbildschirm zuzugreifen.

[Sicher]

Drücken Sie auf diese Option, um auf die sichere Druckoption zuzugreifen.

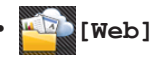

Drücken Sie auf diese Option, um das Brother-Gerät mit einem Internetdienst zu verbinden. Weitere Informationen >> Web Connect Anleitung Besuchen Sie die Seite Handbücher Ihres Modells im Brother Solutions Center unter <u>support.brother.com</u>, um die Anleitung herunterzuladen.

### Funktionen

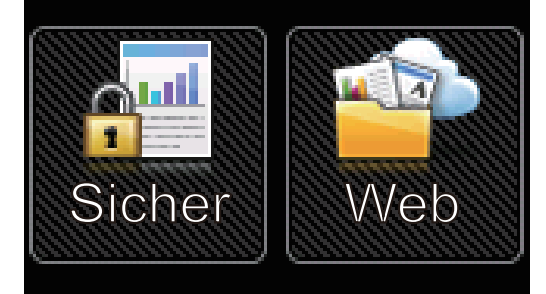

#### Warn-Symbol

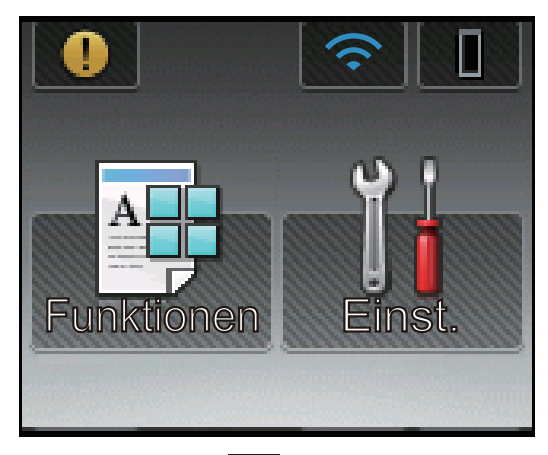

Das Warnsymbol erscheint bei einer Fehlermeldung oder einer Wartungsmeldung; drücken Sie , um die Meldung anzuzeigen, und drücken Sie dann , um zum Bereitschaftsmodus zurückzukehren.

### Zugriff auf die Brother-Dienstprogramme (Windows<sup>®</sup>)

**Brother Utilities** ist eine Startanwendung für einfachen Zugriff auf alle Brother-Anwendungen, die auf dem Computer installiert sind.

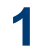

Sie haben die folgenden Möglichkeiten:

 (Windows<sup>®</sup> XP, Windows Vista<sup>®</sup>, Windows<sup>®</sup> 7, Windows Server<sup>®</sup> 2003, Windows Server<sup>®</sup> 2008 und Windows Server<sup>®</sup> 2008 R2)

Klicken Sie auf 🌅 (Start) > Alle

Programme > Brother > Brother Utilities.

 (Windows<sup>®</sup> 8 und Windows Server<sup>®</sup> 2012)

Tippen oder klicken Sie auf dem **Start**-Bildschirm oder dem Desktop

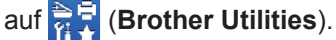

 (Windows<sup>®</sup> 8.1 und Windows Server<sup>®</sup> 2012 R2 )

Bewegen Sie die Maus in die untere linke Ecke des **Start**-Bildschirms und

klicken Sie auf 🕑 (wenn Sie ein

berührungsbasiertes Gerät verwenden, streichen Sie auf dem **Start**-Bildschirm von unten nach oben, um den **Apps**-Bildschirm aufzurufen).

Wenn der **Apps**-Bildschirm angezeigt wird, tippen oder klicken Sie auf

2 Wählen Sie Ihr Gerät (wobei XXXX Ihre Modellbezeichnung ist).

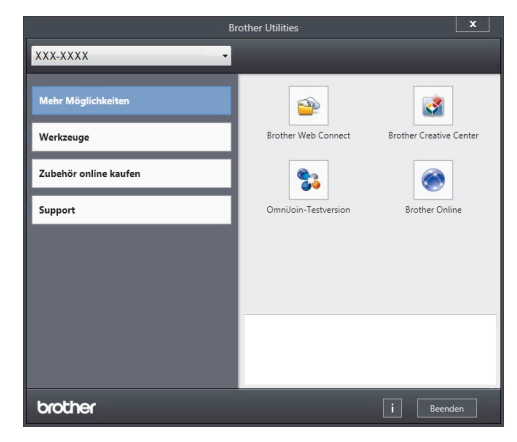

3 Wählen Sie den Vorgang, den Sie verwenden möchten.

2 Einlegen von Papier

### Einlegen von Papier in die Papierkassette

Verwenden Sie die Papierkassette, wenn Sie die folgenden Medien bedrucken:

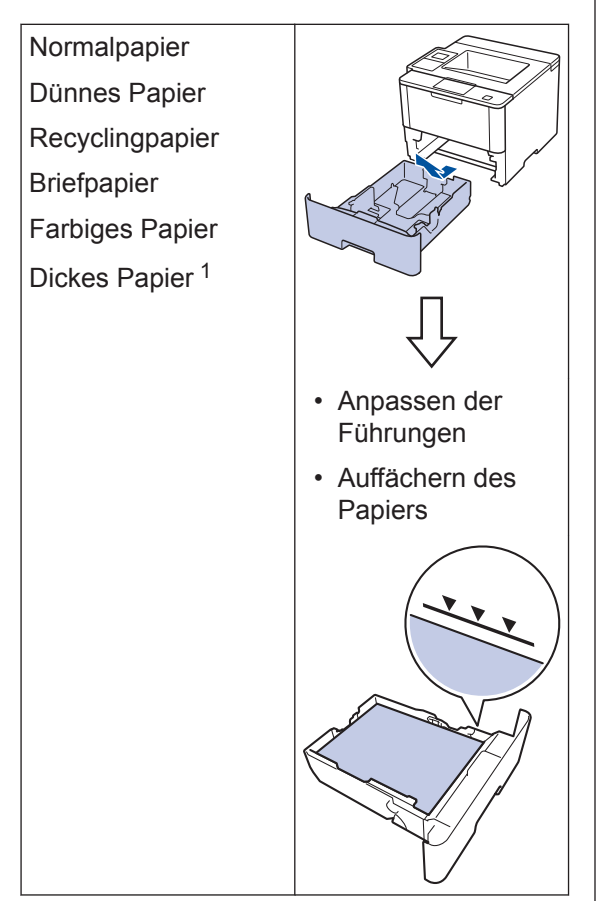

Weitere Informationen ➤➤ Online-Benutzerhandbuch: Einlegen von Papier und Drucken über die Papierkassette

### Einlegen von Papier in die Multifunktionszufuhr (MF-Zufuhr)

Verwenden Sie die MF-Zufuhr, wenn Sie die folgenden Medien bedrucken:

Normalpapier Dünnes Papier Recyclingpapier Hartpostpapier Briefpapier Farbiges Papier Dickes Papier <sup>2</sup> Etiketten <sup>2</sup> Umschläge <sup>2</sup>

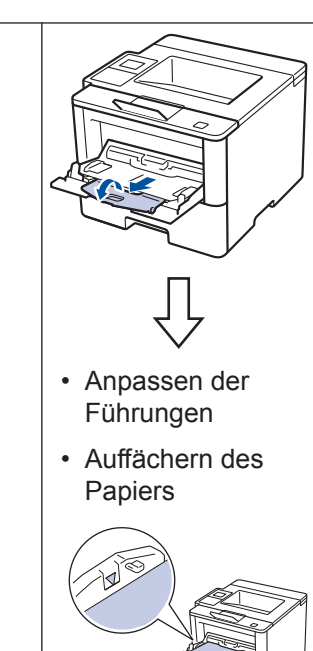

Weitere Informationen >> Online-Benutzerhandbuch: Einlegen von Papier und Drucken über die Multifunktionszufuhr (MF-Zufuhr)

Öffnen Sie vor dem Druckvorgang die rückwärtige Abdeckung (Papierablage mit Ausgaberichtung Bild nach oben), damit das bedruckte Papier in die Papierablage mit Ausgaberichtung Bild nach oben ausgeworfen werden kann.

<sup>&</sup>lt;sup>2</sup> Öffnen Sie vor dem Druckvorgang die rückwärtige Abdeckung (Papierablage mit Ausgaberichtung Bild nach oben), damit das bedruckte Papier in die Papierablage mit Ausgaberichtung Bild nach oben ausgeworfen werden kann.

Drucken

### Drucken über den Computer

### Drucken eines Dokuments (Macintosh)

Informationen zum Drucken >> Online-Benutzerhandbuch: Drucken über den Computer (Macintosh)

### Drucken eines Dokuments (Windows<sup>®</sup>)

- 1 Wählen Sie den Druckbefehl der Anwendung.
- 2 Wählen Sie Brother XXX-XXXX (wobei XXXX Ihre Modellbezeichnung ist).
- 3 Klicken Sie auf Drucken.
- Schließen Sie den Druckvorgang ab.

Weitere Informationen ➤➤ Online-Benutzerhandbuch: Drucken über den Computer (Windows<sup>®</sup>) Drucken von mehr als einer Seite auf ein Blatt Papier (N auf 1) (Windows<sup>®</sup>)

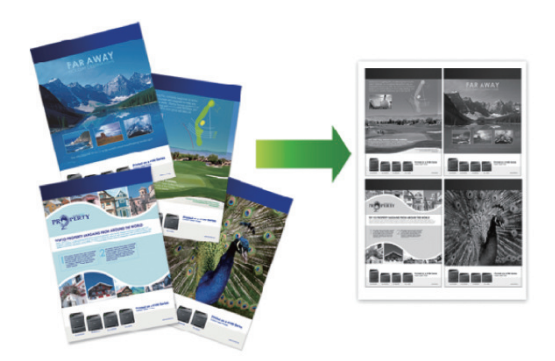

- Wählen Sie den Druckbefehl der Anwendung.
- 2 Wählen Sie **Brother XXX-XXXX** (wobei XXXX die Bezeichnung Ihres Modells ist) und klicken Sie dann auf die Schaltfläche für die Druckeigenschaften oder Druckeinstellungen.

Das Druckertreiberfenster erscheint.

- 3 Klicken Sie auf die Dropdown-Liste Mehrseitendruck und wählen Sie die Option 2 auf 1, 4 auf 1, 9 auf 1, 16 auf 1 oder 25 auf 1.
- Klicken Sie auf OK.
- 5 Schließen Sie den Druckvorgang ab.

 $\mathbf{D}$ 

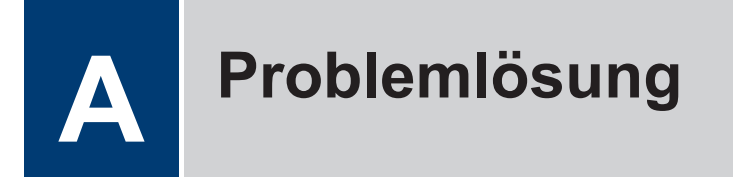

Verwenden Sie diesen Abschnitt, um Probleme zu beheben, die bei der Verwendung des Brother-Geräts auftreten können.

### Lokalisieren des Problems

Auch wenn Sie der Meinung sind, dass ein Problem mit Ihrem Gerät besteht, können Sie die meisten Probleme selbst beheben.

Überprüfen Sie zuerst Folgendes:

- Das Netzkabel des Geräts ist richtig angeschlossen und das Gerät ist eingeschaltet.
- · Alle orangefarbenen Transportschutzteile des Gerätes wurden entfernt.
- (Für Netzwerkmodelle) Der Access Point (für Wireless-Netzwerke), Router oder Hub ist eingeschaltet und die Verbindungsanzeige blinkt.
- · Das Papier ist richtig in die Papierkassette eingelegt.
- Die Schnittstellenkabel sind sicher mit dem Gerät und dem Computer verbunden.
- Überprüfen Sie das Display oder den Status des Geräts in **Brother Status Monitor** auf dem Computer.

| Den Fehler suchen                                                                                                    | Die Lösung finden                                                                                                    |
|----------------------------------------------------------------------------------------------------|----------------------------------------------------------------------------------------------------|
| Über Status Monitor         Image: Status Monitor         Image: Status Monitor         Image: Abdeckung offen         Image: Problemlösung         Problemlösung         Image: BK         Suchen Sie Ersatz für Verbrauchsmaterial?         Image: Doppelklicken Sie auf das Symbol         Image: Status Monitor beim Start laden aktivieren, wird Status Monitor bei jedem Start des Computers automatisch gestartet. | <ul> <li>Ein grünes Symbol zeigt einen normalen<br/>Bereitschaftsbetrieb an.</li> <li>Ein gelbes Symbol zeigt eine Warnung an.</li> <li>Ein rotes Symbol zeigt, dass ein Fehler<br/>aufgetreten ist.</li> <li>Ein graues Symbol zeigt an, dass das<br/>Gerät offline ist.</li> <li>Klicken Sie auf die Schaltfläche<br/>Problemlösung, um die Brother Website<br/>zur Problemlösung aufzurufen.</li> </ul> |

| Den Fehler suchen              | Die Lösung finden                                                                                                    |  |
|--------------------------------|----------------------------------------------------------------------------------------------------|--|
| Über das Display               | 1. Befolgen Sie die Meldungen im Display.                                                                                                    |  |
|                                | 2. Beachten Sie die Anweisungen in der folgenden Tabelle.                                                                                                    |  |
| Speicher voll Stopp ★ drücken. | <ol> <li>Wenn Sie den Fehler nicht beheben<br/>können, ➤&gt; Online-Benutzerhandbuch:<br/>Fehler- und Wartungsmeldungen oder<br/>beachten Sie die den Abschnitt "FAQs &amp;<br/>Fehlerbehebung" im Brother Solutions<br/>Center unter<br/>support.brother.com.</li> </ol> |  |

### Fehler- und Wartungsmeldungen

(HL-L6300DW/HL-L6300DWT/HL-L6400DW/HL-L6400DWT)

Wenn auf dem Display Fehler angezeigt werden und Ihr Android<sup>™</sup>-Gerät die NFC-Funktion unterstützt, halten Sie das Gerät an das NFC-Logo am Brother-Gerät, um auf das Brother Solutions Center zuzugreifen und die aktuellen FAQs für Ihr Gerät durchzugehen. (Seitens Ihres Mobilfunkanbieters können Gebühren für Nachrichtenübermittlung und Datennutzung anfallen.)

Stellen Sie sicher, dass die NFC-Einstellungen sowohl des Brother-Gerätes als auch des Android<sup>™</sup>-Gerätes aktiviert sind.

| Fehlermeldung    | Ursache                           | Abhilfe                                                                                        |
|------------------|-----------------------------------|------------------------------------------------------------------------------------------------|
| Ausgabefach voll | Die Ausgabepapierablage ist voll. | Entfernen Sie das bedruckte Papier<br>aus der Ausgabeablage, die im<br>Display angezeigt wird. |
| K. Pap. eing. Zl | Das Gerät konnte kein             | Ziehen Sie die Papierkassette heraus,                                                          |
| K. Pap. eing. Z2 | Papier aus der                    | die im Display angezeigt wird, und                                                             |
| K. Pap. eing. Z3 | Papierkassette einziehen.         | entiemen die das gestaute Papiei.                                                              |
| K. Pap. eing. Z4 |                                   |                                                                                                |

Die häufigsten Fehler- und Wartungsmeldungen sind in der Tabelle aufgeführt.

| Fehlermeldung                                           | Ursache                                                                                                    | Abhilfe                                                                                                    |
|---------------------------------------------------------|----------------------------------------------------------------------------------------------------|----------------------------------------------------------------------------------------------------|
| Kassettenfehler                                         | Die Tonerkassette ist nicht<br>ordnungsgemäß eingesetzt.                                                                                                    | Entfernen Sie die Tonerkassette/<br>Trommeleinheitkombination.<br>Entfernen Sie die Tonerkassette und<br>setzen Sie sie wieder in die<br>Trommeleinheit ein. Setzen Sie die<br>Tonerkassette/<br>Trommeleinheitkombination wieder in<br>das Gerät ein. |
|                                                         |                                                                                                    | Wenn das Problem weiterhin besteht,<br>wenden Sie sich an den Brother<br>Kundenservice oder einen Brother-<br>Händler vor Ort.                                                                                                    |
| Kein Papier                                             | Das Gerät hat kein Papier<br>mehr oder das Papier ist<br>nicht richtig in die<br>Papierkassette eingelegt.                                                     | <ul> <li>Legen Sie Papier in die<br/>Papierkassette nach. Stellen Sie<br/>sicher, dass die Papierführungen<br/>auf das richtige Format eingestellt<br/>sind.</li> </ul>                                                                                |
|                                                         |                                                                                                    | Wenn sich Papier in der Kassette<br>befindet, entfernen Sie es und<br>legen Sie es erneut ein. Stellen Sie<br>sicher, dass die Papierführungen<br>auf das richtige Format eingestellt<br>sind.                                                         |
|                                                         |                                                                                                    | <ul> <li>Legen Sie nicht zu viele Medien in<br/>die Papierkassette ein.</li> </ul>                                                                                                    |
| Kein Papier MF                                          | MF Die MF-Zufuhr hat kein<br>Papier mehr oder das                                                                                                    | Sie haben die folgenden<br>Möglichkeiten:                                                                                                    |
| Papier ist nicht richtig in die<br>MF-Zufuhr eingelegt. | <ul> <li>Legen Sie Papier in die MF-Zufuhr<br/>nach. Stellen Sie sicher, dass die<br/>Papierführungen auf das richtige<br/>Format eingestellt sind.</li> </ul> |                                                                                                    |
|                                                         |                                                                                                    | Wenn sich Papier in der Kassette<br>befindet, entfernen Sie es und<br>legen Sie es erneut ein. Stellen Sie<br>sicher, dass die Papierführungen<br>auf das richtige Format eingestellt<br>sind.                                                         |

| Fehlermeldung                    | Ursache                                                                                                    | Abhilfe                                                                                                    |
|----------------------------------|----------------------------------------------------------------------------------------------------|----------------------------------------------------------------------------------------------------|
| Kein Papier Z1<br>Kein Papier Z2 | Das Gerät konnte kein<br>Papier aus der<br>angegebenen<br>Papierkassette einziehen.                               | Sie haben die folgenden<br>Möglichkeiten:                                                                                                    |
| Kein Papier Z3                   |                                                                                                    | Legen Sie Papier in der                                                                                                    |
| Kein Papier Z4                   |                                                                                                    | Papierkassette nach, die im<br>Display angezeigt wird. Stellen Sie<br>sicher, dass die Papierführungen<br>auf das richtige Format eingestellt<br>sind.                                                                                                    |
|                                  |                                                                                                    | • Wenn sich Papier in der Kassette<br>befindet, entfernen Sie es und<br>legen Sie es erneut ein. Stellen Sie<br>sicher, dass die Papierführungen<br>auf das richtige Format eingestellt<br>sind.                                                                                                    |
|                                  |                                                                                                    | Legen Sie nicht zu viele Medien in<br>die Papierkassette ein.                                                                                                    |
| Kein Toner                       | Die Tonerkassette oder die<br>Tonerkassette/<br>Trommeleinheitkombination<br>sind nicht richtig eingesetzt.       | Entfernen Sie die Tonerkassette/<br>Trommeleinheitkombination.<br>Entnehmen Sie die Tonerkassette aus<br>der Trommeleinheit und setzen Sie<br>die Tonerkassette wieder in die<br>Trommeleinheit ein. Setzen Sie die<br>Tonerkassette/<br>Trommeleinheitkombination wieder in<br>das Gerät ein. Wenn das Problem<br>weiterhin besteht, tauschen Sie die<br>Tonerkassette durch eine neue aus. |
| Keine Trommeleinh.               | Die Trommeleinheit ist nicht richtig installiert.                                                                 | Setzen Sie die Tonerkassette/<br>Trommeleinheitkombination wieder<br>ein.                                                                                                    |
| Stau Duplex                      | In der Kassette für den<br>beidseitigen Druck oder im<br>Bereich der hinteren<br>Abdeckung ist Papier<br>gestaut. | Entfernen Sie die Kassette für den<br>beidseitigen Druck und öffnen Sie die<br>hintere Abdeckung, um das gestaute<br>Papier herauszuziehen.                                                                                                    |
| Stau hinten                      | Das Papier hat sich an der<br>Rückseite des Geräts<br>gestaut.                                                    | Öffnen Sie die Abdeckung der<br>Fixiereinheit und entfernen Sie das<br>gestaute Papier. Schließen Sie die<br>Abdeckung der Fixiereinheit.                                                                                                    |
| Stau innen                       | Das Papier hat sich im<br>Inneren des Geräts gestaut.                                                             | Öffnen Sie die vordere Abdeckung,<br>entfernen Sie die Tonerkassette/<br>Trommeleinheitkombination und<br>ziehen Sie das gestaute Papier<br>heraus. Schließen Sie die vordere<br>Abdeckung.                                                                                                    |

| Fehlermeldung                                                | Ursache                                                                                                    | Abhilfe                                                                                                    |
|--------------------------------------------------------------|----------------------------------------------------------------------------------------------------|----------------------------------------------------------------------------------------------------|
| Stau Mailbox                                                 | In der Mailbox-Einheit ist<br>Papier gestaut.                                                                                                    | Entfernen Sie das gestaute Papier<br>aus der Mailbox-Einheit, wie im<br>Display dargestellt.                                                                                                    |
| Stau MF-Zufuhr                                               | In der MF-Zufuhr ist Papier<br>gestaut.                                                                                                    | Entfernen Sie das gestaute Papier<br>aus der MF-Zufuhr und ihrer<br>Umgebung. Drücken Sie<br><sup>Wiederholen.</sup>                                                                                                    |
| Stau Zufuhr1<br>Stau Zufuhr2<br>Stau Zufuhr3<br>Stau Zufuhr4 | In der angezeigten<br>Papierkassette ist Papier<br>gestaut.                                                                                           | Ziehen Sie die Papierkassette heraus<br>und entfernen Sie das gestaute<br>Papier, wie in der Animation im<br>Display dargestellt.                                                                                                    |
| Toner ersetzen                                               | Die Tonerkassette hat das<br>Ende der Nutzungsdauer<br>erreicht. Das Gerät stoppt<br>alle Druckvorgänge.                                              | Tauschen Sie die Tonerkassette<br>gegen eine neue aus.                                                                                                    |
| Trommel!                                                     | Der Koronadraht der<br>Trommeleinheit muss<br>gereinigt werden.                                                                                       | Reinigen Sie den Koronadraht der<br>Trommeleinheit.                                                                                                    |
|                                                              | Die Trommeleinheit oder<br>die Tonerkassette/<br>Trommeleinheitkombination<br>sind nicht richtig eingesetzt.                                          | Entfernen Sie die Trommeleinheit,<br>entnehmen Sie die Tonerkassette aus<br>der Trommeleinheit und setzen Sie<br>dann die Tonerkassette wieder in die<br>Trommeleinheit ein. Setzen Sie die<br>Trommeleinheit wieder in das Gerät<br>ein. |
| Verbrauchsmaterial<br>Toner bestellen                        | Wenn das Display diese<br>Meldung anzeigt, können<br>Sie noch immer drucken.<br>Die Tonerkassette hat fast<br>das Ende der<br>Nutzungsdauer erreicht. | Bestellen Sie jetzt eine neue<br>Tonerkassette, sodass Sie sie zur<br>Hand haben, wenn im Display Toner<br>ersetzen angezeigt wird.                                                                                                    |

| Fehlermeldung                                                                                  | Ursache                                                          | Abhilfe                                                                                                    |
|------------------------------------------------------------------------------------------------|------------------------------------------------------------------|----------------------------------------------------------------------------------------------------|
| Verbrauchsmaterial<br>Trommel bestellen                                                        | Die Trommeleinheit nähert<br>sich dem Ende der<br>Nutzungsdauer. | Bestellen Sie eine neue<br>Trommeleinheit, bevor <code>Trommel</code><br>ersetz. im Display angezeigt wird.                      |
| Verbrauchsmaterial<br>Trommel ersetzen                                                         | Es ist Zeit, die<br>Trommeleinheit<br>auszutauschen.             | Tauschen Sie die Trommeleinheit<br>gegen eine neue aus.                                                                          |
| Der Trommeleinheit-Zähler<br>wurde beim Einsetzen der<br>neuen Trommel nicht<br>zurückgesetzt. |                                                                  | Setzen Sie den Trommeleinheit-<br>Zähler zurück.<br>Beachten Sie die Anweisungen im<br>Lieferumfang der neuen<br>Trommeleinheit. |

### Papierstaus

Eine Fehlermeldung zeigt an, wo es zu einem Papierstau im Gerät gekommen ist.

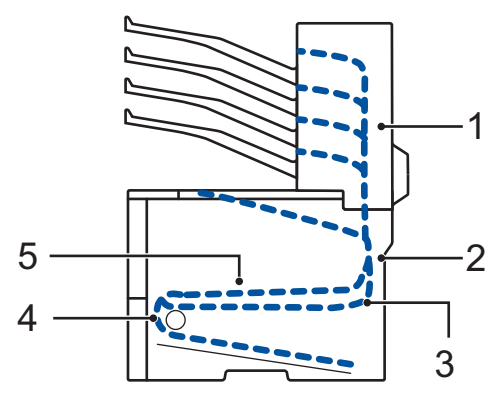

Fehlermeldungen:

- 1. Stau Mailbox (wenn die optionale Mailbox installierst ist)
- 2. Stau Rückseite
- 3. Stau beidseitig
- 4. Stau Ablage
- 5. Stau innen

### Lösungen für die Wireless-Verbindung

Wenn Sie keine Verbindung des Brother-Geräts mit dem Wireless-Netzwerk herstellen können, beachten Sie die folgenden Punkte:

- Online-Benutzerhandbuch: Drucken des WLAN-Berichts
- Installationsanleitung: Alternative Methode für die WLAN-Konfiguration

Anhang

### So geben Sie Text über das Brother-Gerät ein

Wenn Text erforderlich ist, wird im Display des Geräts eine Tastatur angezeigt.

- Die Zeichen können je nach Land unterschiedlich sein.
- Die Tastaturbelegung kann je nach dem durchgeführten Vorgang unterschiedlich sein.

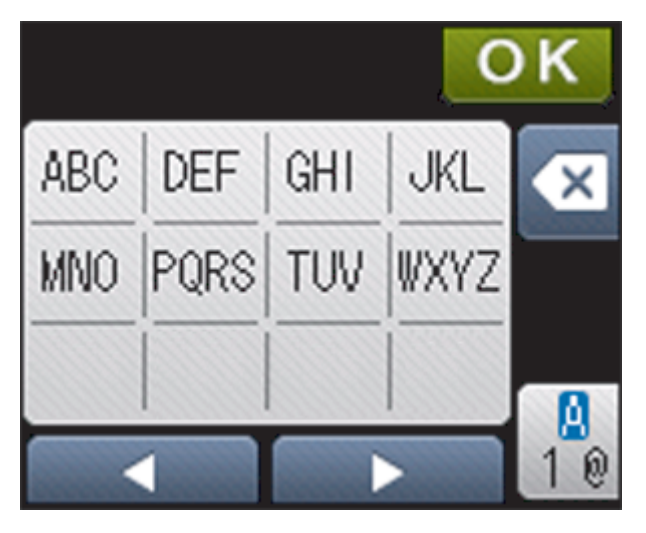

- Drücken Sie 🤷, um zwischen Buchstaben, Ziffern und Sonderzeichen umzuschalten.
- Um den Cursor nach links oder rechts zu bewegen, drücken Sie ◀ oder ►.

#### Leerzeichen einfügen

• Um ein Leerzeichen einzugeben, drücken Sie zweimal und drücken Sie dann die Leerzeichen-Schaltfläche.

#### Korrekturen vornehmen

- Um ein Zeichen einzugeben, drücken Sie ∢ oder ▶, um den Cursor an die richtige Stelle zu bewegen, und geben Sie dann das Zeichen ein.
- Drücken Sie für jedes zu löschende Zeichen oder halten Sie gedrückt, um alle Zeichen zu löschen.

# Informationen zur Konformität mit Verordnung 801/2013 der Kommission

Leistungsaufnahme

HL-L6300DW/HL-L6300DWT/HL-L6400DW/HL-L6400DWT

Netzwerkbereitschaft<sup>1</sup>

Ungefähr 2,1 W

1 Alle Netzwerkports aktiviert und verbunden

#### Wireless LAN aktivieren/deaktivieren

Um die Wireless-Netzwerkverbindung zu aktivieren oder zu deaktivieren, drücken Sie

[Einstellungen] > [Netzwerk] > [WLAN] > [WLAN aktiv] > [Ein] oder [Aus].

### Drucken über ein Mobilgerät

Mit Brother iPrint&Scan können Sie Funktionen des Brother-Geräts direkt über Ihr Mobilgerät verwenden, ohne dass Sie einen Computer benötigen. Laden Sie sich *Anleitung für Mobildruck und -scan aus Brother iPrint&Scan* unter dieser Adresse herunter: <u>solutions.brother.com/</u><u>manuals</u>.

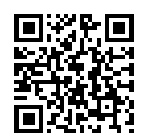

### Verbrauchsmaterialien

U

Wenn es an der Zeit ist, die Verbrauchsmaterialien, wie den Toner oder die Trommel, auszutauschen, wird im Funktionstastenfeld des Geräts oder in Status Monitor eine Fehlermeldung angezeigt. Für weitere Informationen zu den Verbrauchsmaterialien für Ihr Gerät besuchen Sie <u>http://www.brother.com/original/index.html</u> oder wenden Sie sich an Ihren Brother-Vertriebshändler.

Die Tonerkassette und die Trommeleinheit sind zwei getrennte Teile

| Verbrauchs<br>material | Verbrauchsmaterial<br>Modellname | Ungefähre<br>Nutzungsdauer | Zutreffende Modelle     |
|------------------------|----------------------------------|----------------------------|-------------------------|
|                        |                                  | (Seitenertrag)             |                         |
| Tonerkassett           | Standardtoner:                   | Ungefähr 3.000             | HL-L6300DW/HL-L6300DWT/ |
| e                      | TN-3430                          | Seiten <sup>1 2</sup>      | HL-L6400DW/HL-L6400DWT  |
|                        | Jumbo-Toner:                     | Ungefähr 8.000             | HL-L6300DW/HL-L6300DWT/ |
|                        | TN-3480                          | Seiten <sup>1 2</sup>      | HL-L6400DW/HL-L6400DWT  |
|                        | Super-Jumbo-Toner:               | Ungefähr 12.000            | HL-L6300DW/HL-L6300DWT/ |
|                        | TN-3512                          | Seiten <sup>1 2</sup>      | HL-L6400DW/HL-L6400DWT  |
|                        | Ultra-Jumbo-Toner:               | Ungefähr 20.000            | HL-L6400DW/HL-L6400DWT  |
|                        | TN-3520                          | Seiten <sup>1 2</sup>      |                         |
| Trommeleinh            | DR-3400                          | Ungefähr 30.000            | HL-L6300DW/HL-L6300DWT/ |
| eit                    |                                  | Seiten / 50.000            | HL-L6400DW/HL-L6400DW I |
|                        |                                  | Genen                      |                         |
|                        |                                  |                            |                         |

<sup>1</sup> Diese ungefähren Angaben zur Kartuschenergiebigkeit entsprechen der Norm ISO/IEC 19752.

2 Einseitig bedruckte Seiten im Format A4 oder Letter

<sup>3</sup> Ungefähr 30.000 Seiten auf Grundlage von 1 Seite pro Auftrag und 50.000 Seiten auf Grundlage von 3 Seiten pro Auftrag [einseitig bedruckte Seite im Format A4/Letter]. Die Anzahl der Seiten kann durch eine Vielzahl von Faktoren beeinflusst werden, darunter unter anderem die Medienart und das Medienformat.

### 

Wenn Sie Windows® verwenden, doppelklicken Sie auf das Symbol Brother CreativeCenter

🛃 auf Ihrem Desktop, um die KOSTENLOSE Website zu besuchen, die als Ressource

entwickelt wurde, um Ihnen bei der einfachen Erstellung und dem einfachen Ausdruck speziell konzipierter Materialien für Arbeit und zu Hause mit Fotos, Text und viel Kreativität zu helfen.

Macintosh-Benutzer können das Brother CreativeCenter unter dieser Webadresse aufrufen:

http://www.brother.com/creativecenter

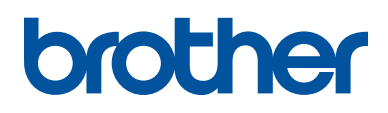

Besuchen Sie unsere Website www.brother.com

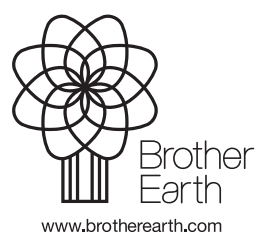

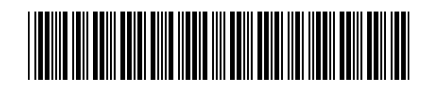

D0052E001-00 GER Version 0